## Założenie Profilu Zaufanego z Bankiem Spółdzielczym

1. Wejdź na stronę <u>https://pz.gov.pl</u> i kliknij "Zarejestruj się"

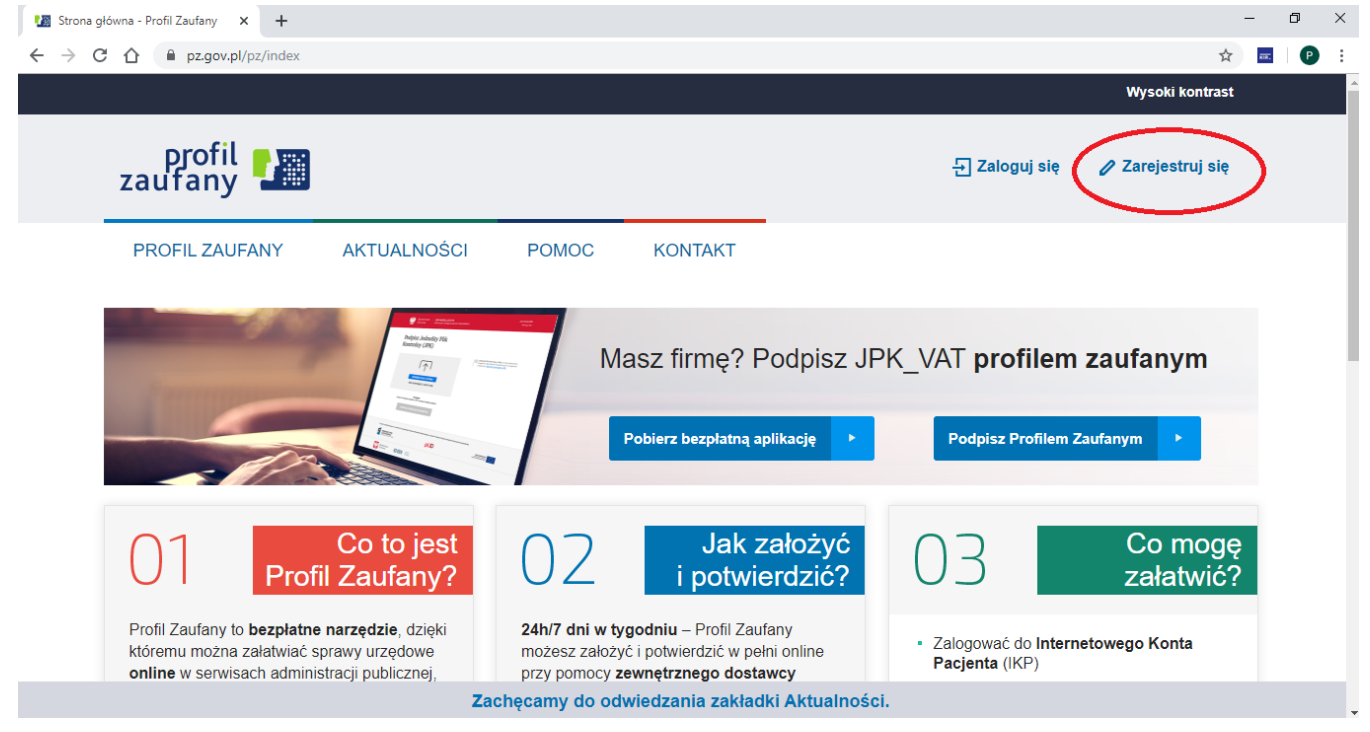

2. Kliknij "Bank lub inny dostawca tożsamości"

| PROFIL ZAUFANY AKTUALNOŚCI                                                                   | POMOC KONTAKT                                                                            |                                                                                                    |
|----------------------------------------------------------------------------------------------|------------------------------------------------------------------------------------------|----------------------------------------------------------------------------------------------------|
|                                                                                              |                                                                                          |                                                                                                    |
| Jak chcesz uzyskać Profil Zau                                                                | fany                                                                                     |                                                                                                    |
| Bank lub inny dostawca tożsamości                                                            | Rozmowa wideo z urzędnikiem                                                              | e-dowód                                                                                                    |
|                                                                                              | PROFIL WAŻNY TYMCZASOWO                                                                  |                                                                                                    |
|                                                                                              | 00                                                                                       |                                                                                                    |
|                                                                                              |                                                                                          |                                                                                                    |
| Załóż i potwierdź Profil Zaufany online<br>za pomocą banku lub innego dostawcy<br>tożsamości | Złóż wniosek o Profil Zaufany online<br>i potwierdź go w rozmowie wideo<br>z urzędnikiem | Załóż i potwierdź Profil Zaufany online<br>za pomocą dowodu osobistego<br>z warstwą elektroniczną i czytnika NFC |
| Załóż i potwierdż Profil Zaufany online<br>za pomocą banku lub innego dostawcy<br>tożsamości | Złóż wniosek o Profil Zaufany online<br>i potwierdź go w rozmowie wideo<br>z urzędnikiem | Załóż i potwierdź Profil Zaufany online<br>za pomocą dowodu osobistego<br>z warstwą elektroniczną i czytnika NFC |

## 3. Kliknij "Banki Spółdzielcze"

| 🌆 Rejestracja w Profilu Zaufanym p 🗙 🕂 |                      | - 0 ×                                                                                                    |
|----------------------------------------|----------------------|----------------------------------------------------------------------------------------------------|
| ← → C △ 🏚 pz.gov.pl/dt/registerB       | yXidp                | ☆ 📃 🕑 🗄                                                                                                    |
| gov.pl Serwis Rzeczy                   | iospolitej Polskiej  | ĺ                                                                                                    |
| Login 🕣                                | Profil Zaufany       |                                                                                                    |
| Rejestracja v                          | v Profilu Zaufanym   | Extension Sector Sector |
| Wybierz swojego d                      | ostawcę tożsamości   |                                                                                                    |
|                                        |                      |                                                                                                    |
|                                        | Bank Polski Inteligo |                                                                                                    |
|                                        | Intervedo            |                                                                                                    |
|                                        | •                    | Przeczytaj, jak przetwarzamy twoje dane                                                                                                    |

4. Następnie wybierz "Bank Spółdzielczy w Golubiu-Dobrzyniu" korzystając z listy wyboru bądź wyszukiwarki i kliknij "Zarejestruj się":

| 🖬 Rejestracja w Profilu Zaufanym pr 🗙 🕂                                      |   |   | -           | ٥ | × |
|------------------------------------------------------------------------------|---|---|-------------|---|---|
| $\leftarrow$ $\rightarrow$ C $\triangle$ $\cong$ pz.gov.pl/dt/registerByXidp |   | ☆ | <del></del> | P | : |
| gov.pl Serwis Rzeczypospolitej Polskiej                                      |   |   |             |   |   |
|                                                                              |   |   |             |   |   |
| CPOWDE                                                                       |   |   |             |   |   |
| Wybierz swój Bank Spółdzielczy     Znajdź swój Bank Spółdzielczy             |   |   |             |   |   |
| Województwo Nazwa banku                                                      |   |   |             |   |   |
| kujawsko-pomorskie 🗸 LUE Wpisz nazwę banku                                   | Q |   |             |   |   |
| Nazwa banku                                                                  |   |   |             |   |   |
| Bank Spółdzielczy w Golubiu-Dobrzyniu 🗸                                      |   |   |             |   |   |
|                                                                              |   |   |             |   |   |
| ZAREJESTRUJ SIĘ                                                              |   |   |             |   |   |
|                                                                              |   |   |             |   |   |
|                                                                              |   |   |             |   | - |

Login / Profil Zaufanv

5. Nastąpi przekierowanie na stronę bankowości internetowej banku jako dostawcy tożsamości Klienta. Zaloguj się do swojej bankowości elektronicznej:

| S Internet Banking | × +                                                                                                    |                                                                                                    |         | _     | ٥ | × |
|--------------------|----------------------------------------------------------------------------------------------------|----------------------------------------------------------------------------------------------------|---------|-------|---|---|
| ← → C ☆            | bsgolub24.pl/StartPage.aspx                                                                                                    |                                                                                                    | \$      | #190, | P | : |
|                    |                                                                                                    | Bank Spółdzielczy w Golubiu-Dobrzyniu, ul. Rynek 34, 87-400 Golub-Dobrzyń                                                                                                    |         |       |   | ^ |
|                    | Bank Spółdzielczy<br>w Golubiu-Dobrzyniu                                                                                                    | strona główna                                                                                                    | )<br>(j |       |   |   |
|                    | Logowarite<br>Identyfikator:<br>Dalej                                                                                                    | Bezpieczeństwo - zalecenia:<br>• nie wchość na stronę logowania do Systemu korzystając z odnośników otrzymanych pocztą e-mail lub znajdujących się na<br>stronach nie należacych do Banku<br>• nie odpowiadaj na zadne e-maile dotyczące wryfikacji Twoich danych (np. identyfikator, hasio) lub innych ważnych<br>informacji – Bank nigdy nie prosi o podanie danych poutrych pocztą elektroniczna<br>• zawsze przed logowaniem sprawdć, czy adres strony rozpoczyna się od https://<br>• zawsze przed logowaniem syrwyfiku (Jertifikat Bezpieczeński Banku (dla kogo został wystawiony oraz odcisk<br>centryfikatu), którego szczegóły są dostegne poprzez kliknięcie na symbol kłódki w oknie przeglądarki<br>• nie przechowuj nazwy użytkownika i haseł w tym samym miejscu oraz nie udostępniaj ich innym osobom<br>• unikaj logowania z komputerku, od kłódych dostęp mają równiez i neo csoby (np. w kwairenkach, u znajomych)<br>• doaj o bezpieczeństwo Twojego komputera, instalų tyklo legalne oprogramowanie oraz wszystikie zalecane poprawki<br>• zawsze przedjądarca na prezejiądarka i menetowa była zawsze aktualna<br>• zawsze twyci zakulakorowania z poputeraju z polecenia - Nylógu j-<br>• zawsze tywi zakulakorowania z bonyteriety ja z polecenia - Nylógu j- |         |       |   |   |
|                    | Wojed Wojed Viząd Kor Comparing Antipage State State St | nisji Nadzoru Finansowego OSTRZEGA! Bądź odporny!!!<br>elektronicznej związane z PSD2<br>zabezpieczenie w postaci silnego uwierzytelnienia klienta (SCA).<br>odać kod z wiadomości SMS lub z aplikacji nPodpis:<br>używanego identyfikatora i hasła,<br>t90 dni,<br>h systemu.<br>minut.<br>el iednorzowych lub certyfikatu z aplikacja Java (tylko firmy).                                                                                                    |         |       |   | 8 |

6. Po zapoznaniu z regulaminem usługi i treścią oświadczenia sprawdź poprawność przekazywanych danych osobowych a następnie autoryzuj wydanie środka identyfikacji elektronicznej zgodnie z aktualnym sposobem autoryzacji (sms, aplikacja mobilna):

| S Internet Banking ×                                                 | +                                                                                                    |                           | -             | - 0       | ×        |
|----------------------------------------------------------------------|----------------------------------------------------------------------------------------------------|---------------------------|---------------|-----------|----------|
| $\leftrightarrow$ $\rightarrow$ C $\triangle$ $rac{1}{2}$ bsgolub24. | pl/myid/agreement                                                                                                    | Q                         | . ☆           | <b></b> P | ) :      |
| w Ootubia-Dobizyiiiu                                                 |                                                                                                    | Nieudane logowanie: 2020- | 09-22 06:34:1 | 14        | <b>*</b> |
|                                                                      | Autoryzacja zgody     Wniosek o wydanie środka identyfikacji elektronicznej i przekazanie danych     Oświadczam, że     1. zapoznalani/em się z Regulaminem i zobowiązuje się przestrzegać jego postanowień,     2. wskazane poniżej moje dane osobowe i teleadresowe są prawidłowe i aktualne,     3. wnioskuję o wydanie mi środka identyfikacji Elektronicznej, o którym mowa w powyższym Regulaminie,     4. wyrażam zgodę na przetwarzanie moich danych osobowych przez Bank w celu niezbędnym do świadczenia usługi SGB ID.     Zgodnie z ogólnym rozporządzeniem o ochronie danych (RODO) Bank informuje, że jest administratorem danych osobowych użytkownika wnioskującego o wydanie ślić, będzie przetwarzał dane osobowe w zakresie niezbędnym do świadczenia usługi SGB ID. użytkownika wnioskującego o wydanie ślić, będzie przetwarzł dane osobowe w zakresie niezbędnym do świadczenia usługi SGB ID, użytkownika wnioskującego o wydanie ślić, będzie przetwarzł dane osobowe w zakresie niezbędnym do świadczenia usługi SGB ID, użytkownika wnioskującego o wydanie ślić, będzie przetwarzł dane osobowe moje ne zniezbędne do świadczenia www. usługi.     Jednocześnie, w celu skorzystania z usług administracji publicznej, wyrażam zgodę na:   1. przekazie     1. przekazie z powyższego środka identyfikacji elektronicznej do Węzeł Krajowej - login gov.pl (Profil Zaufany) za pośrednictwem Krajowej Izby Rozliczeniowej S.A. z siedzibą w Warszawie moich poniżstych danych, w tym potwierdzających moją tożsamości:     1. przekazie z powyższego środka identyfikacji elektronicznej do Węzeł Krajowe jużytkownika moje tożsamości:     Numer PESEL   Data urodzeji |                           |               |           |          |

7. Jeśli poprzedni krok został wykonany poprawnie pojawi się komunikat "Zgoda została udzielona", poczekaj chwilę w tym czasie nastąpi automatyczne wylogowanie i przejście na stronę Profilu zaufanego:

| S Internet Banking × +                   |                                                           |                                                      | - (             | 7 | × |
|------------------------------------------|-----------------------------------------------------------|------------------------------------------------------|-----------------|---|---|
| ← → C ☆ 🌢 bsgolub24.pl/m                 | id/message                                                | Q \$                                                 | <del>100.</del> | P | : |
| Bank Spółdzielczy<br>w Golubiu-Dobrzyniu | Lidane Tago<br>Nieudane Tago                              | owanie: 2020-12-30 08:44<br>owanie: 2020-09-22 06:34 | 45<br>14        |   | ^ |
|                                          | Informacja                                                |                                                      |                 |   | L |
|                                          | Zgoda została udzielona                                   |                                                      |                 |   | l |
|                                          |                                                           |                                                      |                 |   | L |
|                                          |                                                           |                                                      |                 |   | L |
|                                          |                                                           |                                                      |                 |   | L |
| 8. Profil zaufar                         | v założony:                                               |                                                      |                 |   | _ |
| Szczegóły profilu zaufanego - Pro X      | +                                                         |                                                      | -               | ٥ | × |
| ← → C ☆ 🔒 pz.gov.pl/pz/                  | pages/trustedProfileDetails                               | Ť                                                    | <del>ه</del> .  | P | : |
|                                          |                                                           | Wysoki kontras                                       | t               |   | Í |
| profil                                   |                                                           |                                                      |                 |   |   |
| zaufany                                  | Konto prywatne                                            |                                                      |                 |   |   |
| PROFIL ZAUFA                             | IY AKTUALNOŚCI POMOC KONTAKT                              |                                                      |                 |   | I |
| Profil zaufany                           | Użytkownika                                               |                                                      |                 |   |   |
| Mój profil zaufa                         | y Przedłuż ważność 🖋 Złóż wniosek o przedłużenie ważności | 🖋 Unieważr                                           | ij              |   |   |
| Znajdź punkt<br>potwierdzający           | Szczegóły profilu zaufanego                               |                                                      |                 |   |   |
|                                          | Dane użytkownika Nazwa użytkownika                        |                                                      |                 |   |   |
|                                          | Pierwsze imię                                             |                                                      |                 |   |   |
|                                          | Drugie imię                                               |                                                      |                 |   |   |
|                                          | Nazwisko                                                  |                                                      |                 |   |   |